#### ICTを活用したWEB上でのストレスチェック実施手順書

#### 1 目 的

本事業は、千葉県教育委員会、千葉大学子どものこころの発達教育研究センターの協力のもと、以下の目的により実施するものである。

- (1) いじめ・不登校・自殺につながる可能性のある高ストレス傾向の生徒の早期発見や生徒の抱える 様々な課題や支援ニーズを早期に把握し、重大な事態の未然防止につなげる。
- (2) ストレスチェックの結果を教育相談委員会や生徒指導委員会で検討するとともに、必要に応じて スクールカウンセラー(以下、SC)、スクールソーシャルワーカー(以下SSW)、医師 へのコンサルテーションにつなげ、各学校の教育相談体制の一層の充実を図り、自殺予防等、 生徒が抱える課題等の改善を目指す。

#### 2 事業の内容

生徒のスマートフォンや1人1台端末等を使用し、WEB上で選択式の質問に回答することで、生 徒のストレス(心理的負担)の程度を把握する。ストレスチェック実施後に教育相談委員会や生徒指導 委員会で結果を検討するとともに、必要に応じてSC、SSW、医師のコンサルテーションを受け、医 療や児童相談所等の関係機関と連携するなど、その後の適切な対応につなげる。

生徒・保護者の方で研究に情報などを利用してほしくない場合は、「千葉大学子どものこころの発達 教育研究センター(メールアドレス: <u>chibarccmd@ML.chiba-u.jp</u>)」まで申し出る。その際、「生 徒氏名・学校名・学年・クラス・連絡先」を記載する。

その他の詳細については、千葉大学子どものこころの発達教育研究センターの「子どものストレス チェックのWEBサイト(https://www.cocoro.chiba-u.jp/rccmd/StressCheck/)で確認する。

#### 3 ストレスチェック実施の手順

## (1) 事前準備

①管理者URLにIDとパスワードでログインできるか確認する。

# 管理者URL: https://www.kodomo-stresscheck.jp/StressCheck.Admin/

ID :

<u> パスワード :</u>

## ②ストレスチェックの実施が初めての場合

・「マニュアル」や「ビデオコンテンツ閲覧」にある動画を視聴する。

|                           |                         |        | 干燥大学教育学部附属中等                                                  |
|---------------------------|-------------------------|--------|---------------------------------------------------------------|
| マスタ登録                     | 結果閲覧                    | 每日健康観察 | ビデオコンテンツ閲覧                                                    |
| 児童・生徒 新規登録<br>児童・生徒 確認と修正 | アンケート結果一覧<br>アンケート結果集計  | 心・体の管理 | <ul> <li>ストレスチェックアンケー<br/>作動画</li> <li>レーダーチャートの見方</li> </ul> |
| 児童・生徒 年次処理<br>保護者情報       | アンケート結果分析<br>ストレス判定基準編集 |        | <ul> <li>・ ストレスチェックと対応法</li> </ul>                            |
| 保護者同意確認                   |                         |        |                                                               |

③ストレスチェック実施が2回目以降の場合

・生徒の I D とパスワードを確認しておく(忘れた生徒への対応)。

|   | マスタ登録                                                       | 結果閲覧                                                                                    | 毎日健康観察 | ビデオコンテンツ閲覧                                                                            |
|---|-------------------------------------------------------------|-----------------------------------------------------------------------------------------|--------|---------------------------------------------------------------------------------------|
| < | 児童・生徒 新規登録<br>児童・生徒 確認と修正<br>児童・生徒 年次処理<br>保護者情報<br>保護者同意確認 | <ul> <li>アンケート結果一覧</li> <li>アンケート結果集計</li> <li>アンケート結果分析</li> <li>ストレス判定基準編集</li> </ul> | 心・体の管理 | <ul> <li>ストレスチェックアンケート操<br/>作動画</li> <li>レーダーチャートの見方</li> <li>ストレスチェックと対応法</li> </ul> |

・昨年度の「年度」と「学年」で検索する。

児童・生徒 修正

|   | 「年度」、「学年」を選択し、 検索 ボタンを押して、対象の児童・生徒を抽出します。 |            |    |  |  |  |  |  |  |  |
|---|-------------------------------------------|------------|----|--|--|--|--|--|--|--|
| < | 年度 後親 2024                                | 学年 1899 1  | >  |  |  |  |  |  |  |  |
|   | 組   🛊                                     | 氏名         |    |  |  |  |  |  |  |  |
|   | ID                                        |            |    |  |  |  |  |  |  |  |
|   | □ 削除分のみ表示                                 | □ デモIDのみ表示 | 検索 |  |  |  |  |  |  |  |

## (2) ストレスチェックの実施

- ①ワークシート(初めて用、2回目用)をそれぞれの生徒に配付する。生徒は、スマートフォンや タブレット端末等を用いて、ワークシートに示した2次元コードからログインする。
   《新入生・初めて実施の場合》
  - ・「初めての方は」へ進む。
- 《2回目以降の場合》
  - ・昨年度使用した IDとパスワードでログインする。

・新しい「学年」、「組」、「番号」に生徒自身で変更する。

②所定の期間内にWEB上でストレスチェックを実施する。(所要時間約10分) ※不登校傾向にある生徒についても自宅で可能な限り実施できるよう努める。

## (3) 結果の確認

①「子どものストレスチェックWEBシステム」へ管理者画面からログインする。 https://www.kodomo-stresscheck.jp/StressCheck.Admin/

#### ②高ストレス生徒の把握

2024/11/15

ク:2024年10月~11月

・「アンケート結果一覧」→「検索」→「児童・生徒一覧/結果表示」をクリック

| スタ登録                                                        | 結果閲覧                                                                                    | 毎日健康観察 ビデオコンテンツ閲覧                                                                                      |
|-------------------------------------------------------------|-----------------------------------------------------------------------------------------|----------------------------------------------------------------------------------------------------|
| 児童・生徒 新規登録<br>児童・生徒 確認と修正<br>児童・生徒 年次処理<br>保護者情報<br>保護者同意確認 | <ul> <li>アンケート結果一覧</li> <li>アンケート結果集計</li> <li>アンケート結果分析</li> <li>ストレス判定基準編集</li> </ul> | <u>心・体の管理</u><br>・ <u>ストレスチェックアンケート</u><br><u>作動画</u><br>・ <u>レーダーチャートの見方</u><br>・ <u>ストレスチェックと対応法</u> |
| アンケート結果-<br>アンケート回答日(任<br>アンケートタイトル(<br>対象学年(任意)            | -覧<br>意)/_/_ 首 以降か<br>任意) ストレス                                                          |                                                                                                    |
| アンケート回答日                                                    | アンケートタイトル                                                                               | <b>刘家子</b><br>年                                                                                        |
| 2024/10/07~<br>2024/11/15                                   | 2_附属中_教育相談に関するアンケート&ストレ<br>ク:2024年10月~11月                                               | スチェッ 1 児童・生徒一覧/結果表示 ほごれん回答状況表示                                                                         |
| 2024/10/07~<br>2024/11/15                                   | 2_附属中_教育相談に関するアンケート&ストレ<br>ク:2024年10月~11月                                               | スチェッ 2 児童・生徒一覧/結果表示 ぼじれん回答状況表示                                                                         |
| 2024/10/07~                                                 | 2_附属中_教育相談に関するアンケート&ストレ                                                                 | マスチェッ 3                                                                                                |

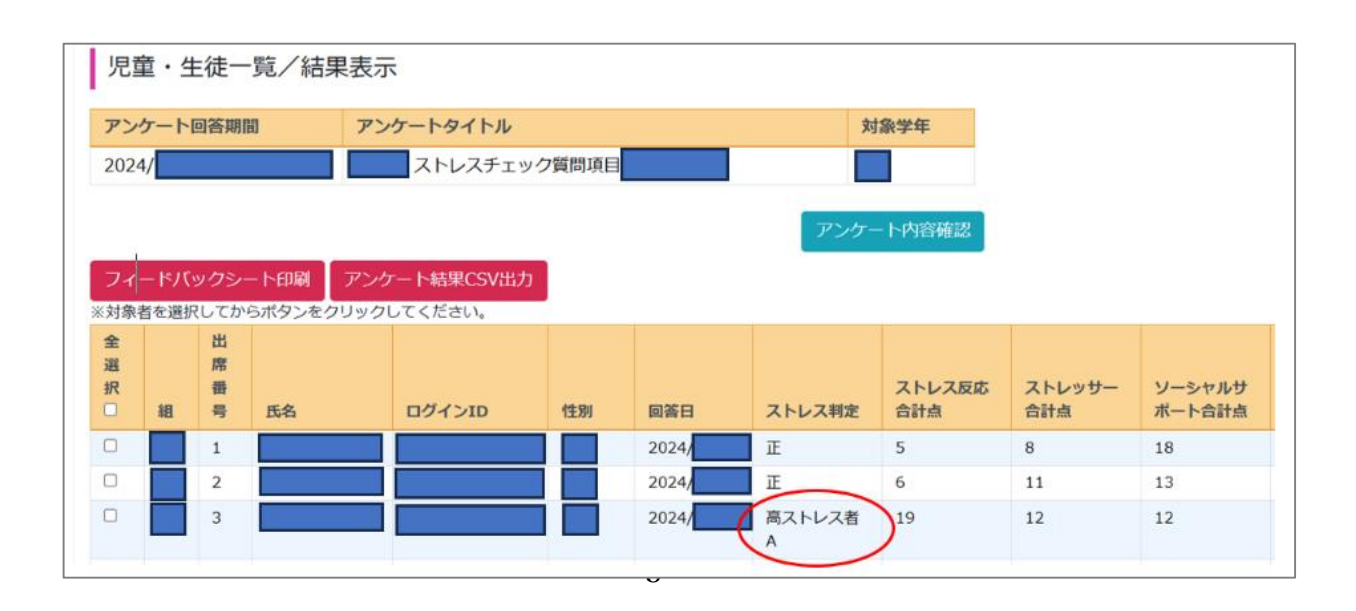

児童・生徒一覧/結果表示 ぱじれん回答状況表示

③アンケート結果をデータ出力し、面談希望者を確認する。

・対象者を「選択」または「全選択」にチェック→「アンケート結果CSV出力」をクリック

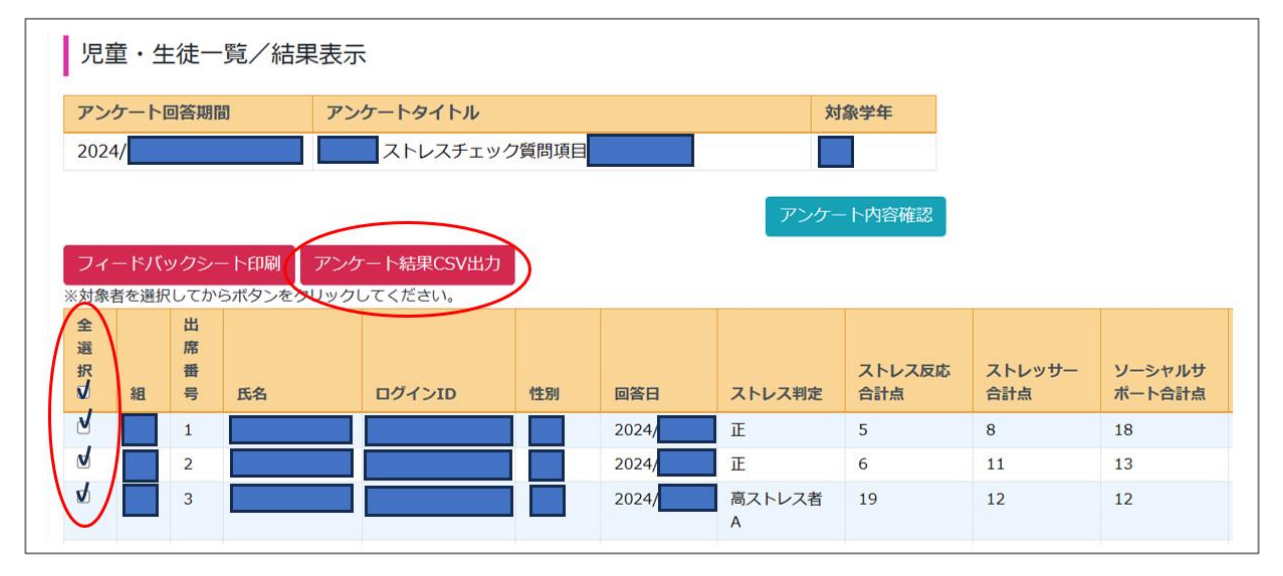

結果一覧のダウンロード (例)

|      | アンウ  | r-h  | ·結果- | ⁻筧     |            | 結果-               | 一覧の               | )デー                  | タは学年                               | ごと                                    |                       |
|------|------|------|------|--------|------------|-------------------|-------------------|----------------------|------------------------------------|---------------------------------------|-----------------------|
| 学年:2 |      |      | Î    |        |            |                   |                   |                      |                                    |                                       |                       |
| 組    | 出席番号 | 氏名   | 性別   | 回答日    | ストレス<br>判定 | ストレス<br>反応合計<br>点 | ストレッ<br>サー合計<br>点 | ソーシャ<br>ルサポー<br>ト合計点 | あなたが面談を<br>希望する先生を<br>選んでくださ<br>い。 | 学校で、長い時<br>間、たくさんの<br>勉強をしないと<br>いけない | 生徒一人一人の<br>回答データを確認す? |
| 1    | 17   | •••  | 男性   | ###### | IE         | ######            | 5                 | 18                   | 1                                  | 1                                     |                       |
| 1    | 38   |      |      | ###### | 正          | ######            | 10                | 8                    | 1                                  | 2                                     | - 悩んでいるか              |
| 2    | 87   |      | 男性   | ###### | Æ          | ######            | 16                | 14                   | 1                                  | 4                                     |                       |
| 2    | 88   |      | 女性   | ###### | Æ          | ######            | 2                 | 16                   | 1                                  | 2                                     | ・悩みは何か                |
| 2    | 91   |      | 男性   | ###### | A          | ######            | 11                | 18                   | 5                                  | 3                                     |                       |
| 2    | 92   | 999_ | 男性   | ###### | Ŧ          | ######            | 5                 | 14                   | 1                                  | 2                                     | ・ 相談希望の有無             |
| 2    | 93   |      | 女性   | ###### | Æ          | ######            | 2                 | 16                   | 5                                  | 1                                     | T                     |
| 2    | 94   |      | 女性   | ###### | ΤĒ         | ######            | 2                 | 17                   | 1                                  | 1                                     | Ţ                     |
| 3    | 2    |      | 男性   | ###### | ΤĒ         | ######            | 6                 | 7                    | 2                                  | 1                                     | Ť                     |
| 3    | 4    |      | 女性   | ###### | IE         | ######            | 11                | 15                   | 2                                  | 3                                     | Ť                     |

## ④個々のフィードバックシートを印刷する場合

・対象者を「選択」または「全選択」にチェック→「フィードバックシート印刷」をクリック

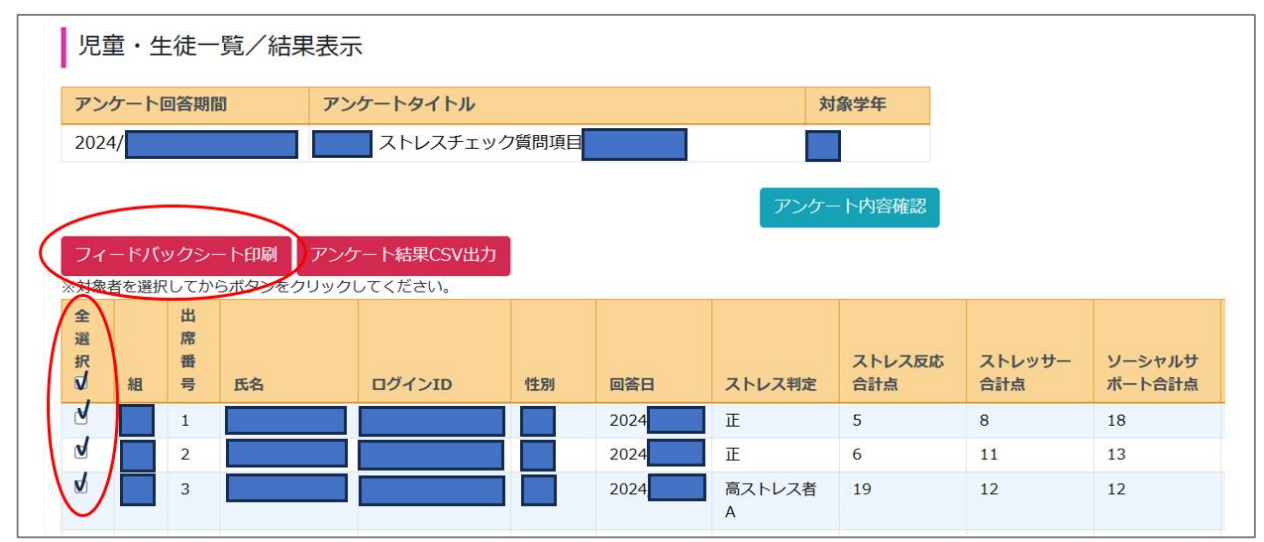

※生徒はストレスチェック後、「マイページ」よりアドバイスシートを自分で確認できる。

## ⑤質問項目を確認する場合

・「アンケート内容確認」をクリック

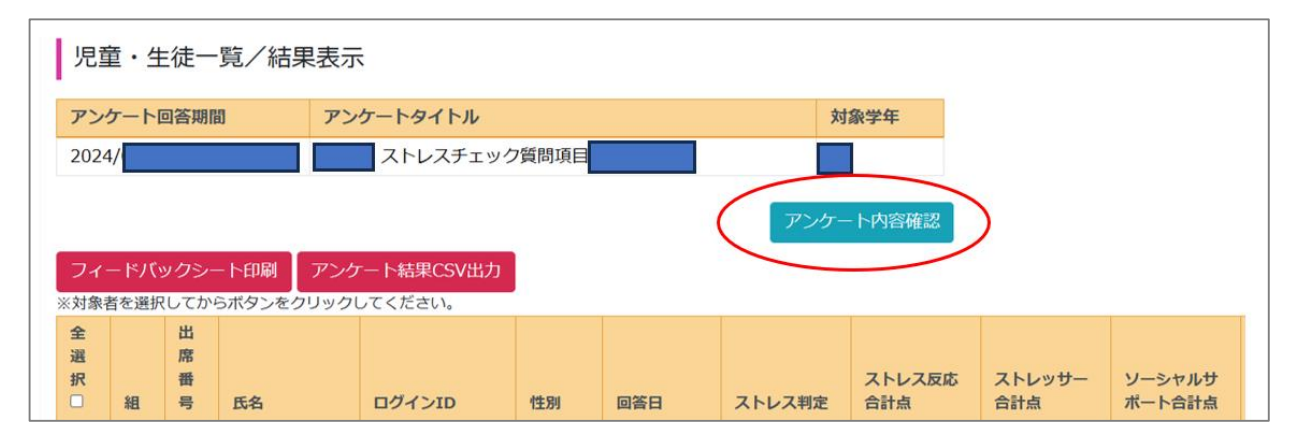

## (4) 事後措置

#### ①生徒フィードバックの実施

教育相談コーディネーターは、高ストレス状態の生徒について、担任や養護教諭等を通じて、結 果を当該生徒にフィードバックし、ストレスへの気づきを促す。

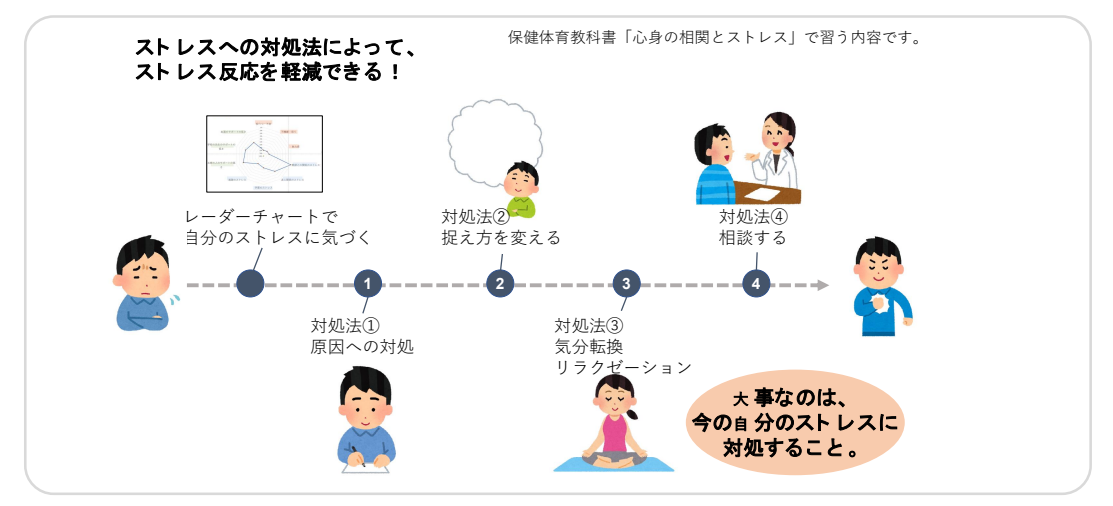

②校内教育相談部会等で、高ストレスの生徒などの情報共有と支援方法を検討する。
 ■実施後の支援方法 e-learning 動画(高校生版) <u>https://youtu.be/liWYncvIRpM</u>

#### ③必要に応じて、SC、SSW、医師によるコンサルテーションを実施

医療機関につなげるなどの支援策についても話し合っていく環境を整える。

## 4 その他

(1) ストレスチェックシステムは以下のような確認ができる。

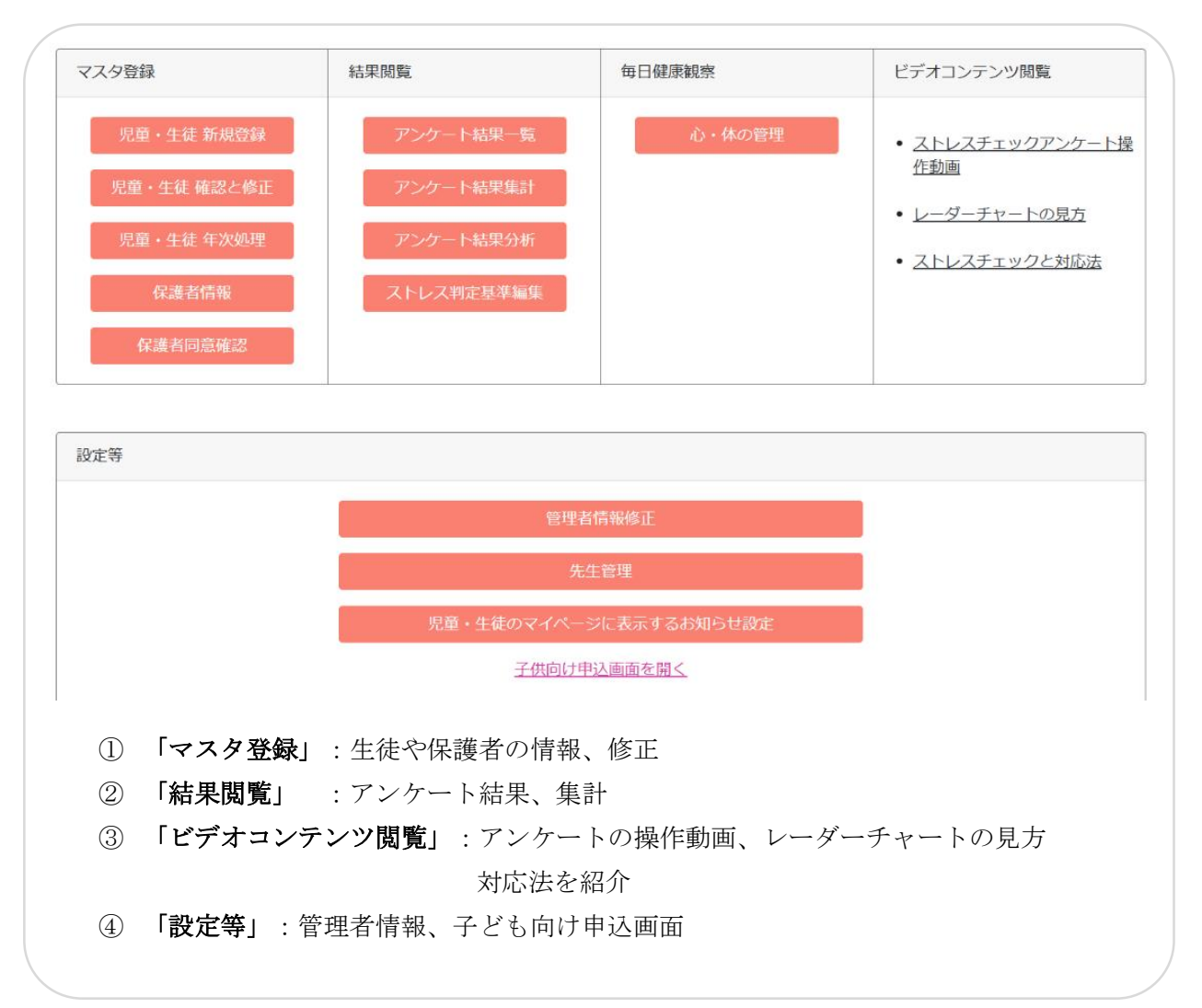